### MOLECULAR SEROLOGY PROCEDURES MANUAL

| Body Fluid Identification by Proteomic Mass Spectrometry -Analysis |                                     |                    |  |  |
|--------------------------------------------------------------------|-------------------------------------|--------------------|--|--|
| Status: Published                                                  |                                     | Document ID: 77459 |  |  |
| DATE EFFECTIVE                                                     | APPROVED BY                         | PAGE               |  |  |
| 08/23/2023                                                         | Molecular Serology Technical Leader | 1 OF 6             |  |  |

# Body Fluid Identification by Proteomic Mass Spectrometry -Analysis

# 1 Purpose

1.1 Process data accumulated through the use of the liquid chromatographer and mass spectrometer in order to identify presence of specific body fluids on evidence samples using Skyline and R Script. Skyline is an open-source software for targeted proteomics data analysis.

## 2 Skyline Analysis Procedure

- 2.1 Double-click on Skyline software on desktop. Skyline
- 2.2 On the Start Page click on Blank Document

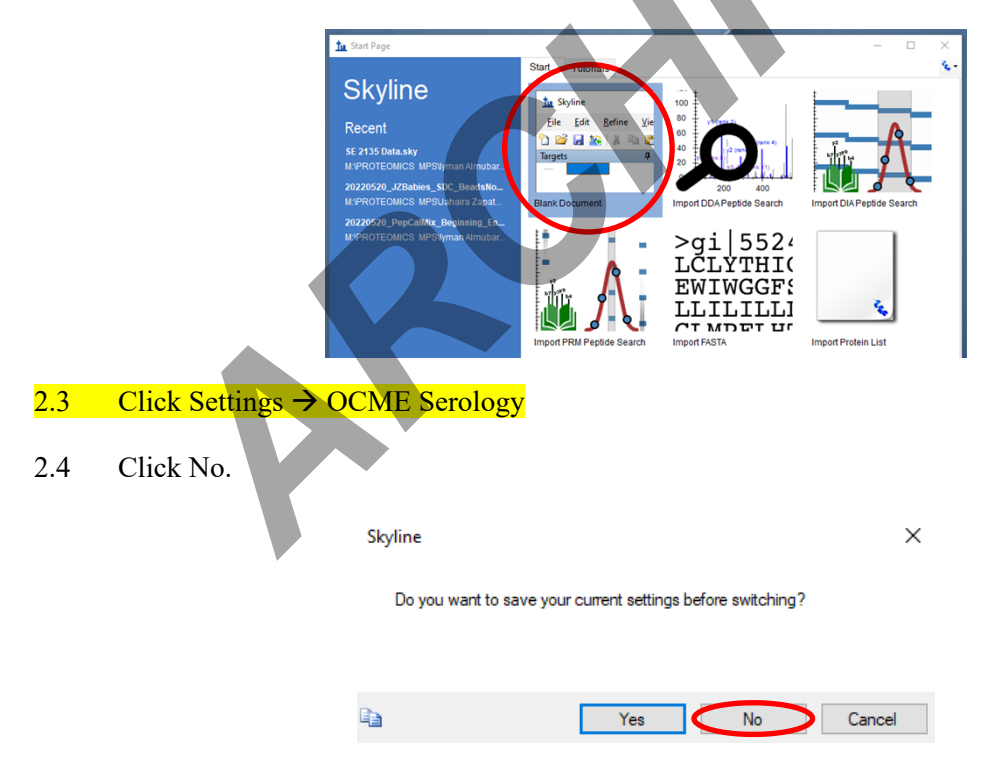

2.5 Click Settings  $\rightarrow$  Peptide Settings  $\rightarrow$  Modifications and ensure "Internal standard type" to "None". If not, set to "None". Click OK.

Controlled versions of Department of Forensic Biology Manuals only exist in the Forensic Biology Qualtrax software. All printed versions are non-controlled copies. © NYC OFFICE OF CHIEF MEDICAL EXAMINER Qualtrax template 040621

| MOL                                                                                | ECULAR SEROLOGY PROCEDURES                                                                                                    | MANUAL             |
|------------------------------------------------------------------------------------|----------------------------------------------------------------------------------------------------|--------------------|
| Body Fluid Ie<br>Status: Published                                                 | dentification by Proteomic Mass Spect                                                                                                    | trometry -Analysis |
| DATE EFFECTIVE                                                                     | APPROVED BY                                                                                                    | PAGE               |
| 08/23/2023                                                                         | Molecular Serology Technical Leader                                                                                                    | 2 OF 6             |
| 2.6 Select File → Import<br>File Edit Refine View Settings<br>Start<br>New<br>Open | Peptide Settings     Digetion Prediction filter Ubray Modifications     Carbamidomethyl (C)     Carbamidomethyl (C)     Max variable mode:     Max losses:     3     Istope label type:     Istope modifications:     Istope modifications:     Istope label type:     Istope modifications:     Istope modifications: |                    |
| Open containing folder                                                             | Cth+0                                                                                                    |                    |
| Open containing folder                                                             |                                                                                                    |                    |
| Save                                                                               | Ctrl+S                                                                                                    |                    |
| Save As                                                                            |                                                                                                    |                    |
| Share                                                                              |                                                                                                    |                    |
| Upload to Panorama                                                                 |                                                                                                    |                    |
| Import                                                                             |                                                                                                    | Results            |
| Export                                                                             |                                                                                                    | Peak Boundaries    |
| 1 M:\FBIOLOGY_MAIN\TRAINING\Prot                                                   | eomics Training\Data\NMN Skyline data\NMN IND3 data\LCMS113022 21-28.sky                                                                                                    | Peptide Search     |
| 2 M:\PROTEOMICS MPS\lyman Almub                                                    | arak\Data 4 Reports\Case 7-JZ\Skyline\20210511A.sky                                                                                                    | FASTA              |
| 3 M:\PROTEOMICS MPS\Iyman Almub                                                    | arak\SE 2135 Data.sky                                                                                                    | Assay Library      |
| 4 M:\PROTEOMICS MPS\Jahaira Zapat                                                  | a\6500 buffer data\20220520_JZBabies_SDC_BeadsNoBeads_SpinCol.sky                                                                                                    | Transition List    |
| Exit                                                                               |                                                                                                    | Document           |
|                                                                                    |                                                                                                    | A 10               |

#### 2.7 Open the excel file labeled "Final B SE and SA transitions with Cyto C" found in "Molecular Serology Data" folder on FBiology drive

2.8 Ensure "peptides" is selected. Click OK.

> Controlled versions of Department of Forensic Biology Manuals only exist in the Forensic Biology Qualtrax software. All printed versions are non-controlled copies. © NYC OFFICE OF CHIEF MEDICAL EXAMINER Qualtrax template 040621

| OATE EFFE            | CTIVE                |                         | APPROVE              | D BY            |               | PAGE       |
|----------------------|----------------------|-------------------------|----------------------|-----------------|---------------|------------|
| 08/23/20             | 23                   | Molecular               | Serology T           | echnical Le     | ader          | 3 OF 6     |
| nport Transition Lis | t: Identify Column   | 5                       |                      |                 |               |            |
| Y:\FBiology\Molecula | ar Serology_Data∖Fir | nal B SE and SA transit | tions with CytoC.csv |                 |               |            |
| Column 1             | Column 2             | Column 3                | Column 4             | Column 5        | Column 6      |            |
| Precursor m/z 🗸 🗸    | Product m/z ~        | r Ignore Column ∼       | Peptide Modifie      | Ignore Column 🗸 | Ignore Columr | ı <b>v</b> |
| 575.311146           | 937.462538           | 8                       | spIP02768 ALBU       | 73.1            | 27.2          |            |
| 575.311146           | 823.41961            | 8                       | sp P02768 ALBU       | 73.1            | 27.2          |            |
| 575.311146           | 694.377017           | 8                       | spIP02768IALBU       | 73.1            | 27.2          |            |
| 575.311146           | 595.308603           | 8                       | spIP02768 ALBU       | 73.1            | 27.2          |            |
| 440.724175           | 680.361367           | 8                       | spIP02768 ALBU       | 63.2            | 20.6          |            |
| 440.724175           | 533.292953           | 8                       | spIP02768 ALBU       | 63.2            | 20.6          |            |
| 440.724175           | 462.255839           | 8                       | spIP02768 ALBU       | 63.2            | 20.6          |            |
| 440.724175           | 348.155397           | 8                       | spIP02768IALBU       | 63.2            | 20.6          |            |
| 466.763634           | 774.450851           | 8                       | sp P68871 HBB        | 65.1            | 21.9          |            |
| 466.763634           | 675.382437           | 8                       | sp P68871 HBB        | 65.1            | 21.9          |            |
| 466.763634           | 574.334758           | 8                       | sp P68871 HBB        | 65.1            | 21.9          |            |
| 466.763634           | 390.21358            | 8                       | sp P68871 HBB        | 65.1            | 21.9          |            |
|                      | 007 450101           | 8                       | splP68871IHBB        | 79.1            | 31.2          |            |

#### MOLECULAR SEROLOGY PROCEDURES MANUAL

2.9 Click File → Save As → Rename File as DATE (YYYYMMDD)\_Batch X, where X is A, B, C, etc in the order in which the batch is run on each date. Save file in "Molecular Serology Data" folder on FBiology drive.

### 2.10 Select File $\rightarrow$ Import $\rightarrow$ Results

| Skyline - Flnal B SE and SA trainsitions with CytoC and DI_2021Feb2.sky                                                    |                    |                 |
|----------------------------------------------------------------------------------------------------|--------------------|-----------------|
| le Edit Refine View Settings Tools Help                                                                                    |                    |                 |
| Start                                                                                                    |                    |                 |
| New                                                                                                    | Ctrl+N             |                 |
| Open                                                                                                    | Ctrl+O             |                 |
| Open containing folder                                                                                                    |                    |                 |
| Save                                                                                                    | Ctrl+S             |                 |
| Save As                                                                                                    |                    |                 |
| Share                                                                                                    |                    |                 |
| Upload to Panorama                                                                                                    |                    |                 |
| Import                                                                                                    | •                  | Results         |
| Export                                                                                                    | •                  | Peak Boundaries |
| 1 FInal B SE and SA trainsitions with CytoC and DI_2021Feb2.sky                                                            |                    | Peptide Search  |
| 2 M:\PROTEOMICS MPS\lyman Almubarak\For TPP\20211216_205781Kit_IA.sky                                                      |                    | FASTA           |
| 3 M:\PROTEOMICS MPS\lyman Almubarak\Validation 2021 BF Skyline Files\20211209_A2.sky                                       |                    | Accay Library   |
| 4 M:\PROTEOMICS MPS\000 Molecular BF Validation\Internal Validation 2020 Data\Final B SE and SA trainsitions with CytoC an | nd DI_2021Feb2.sky | Transition List |
| Fvit                                                                                                    |                    | Desument        |
|                                                                                                    |                    | bocument        |
|                                                                                                    |                    | Appotations     |

#### 2.11 Click OK

Controlled versions of Department of Forensic Biology Manuals only exist in the Forensic Biology Qualtrax software. All printed versions are non-controlled copies. © NYC OFFICE OF CHIEF MEDICAL EXAMINER Qualtrax template 040621

| Body Fluid I<br>Status: Published | dentification by Proteomic Mass Spec                                                                                                    | ctrometry -Analysis<br>Document ID: 77459 |
|-----------------------------------|----------------------------------------------------------------------------------------------------|-------------------------------------------|
| DATE EFFECTIVE                    | APPROVED BY                                                                                                    | PAGE                                      |
| 08/23/2023                        | Molecular Serology Technical Leader                                                                                                    | 4 OF 6                                    |
|                                   | Import Results       X            • Add single-injection replicates in files         Optimizing:         None        Cancel         Cancel         Cancel             • Add onulti-injection replicates in directories        Add onulti-injection replicates in directories             • Add one new replicate         Name:           • Add files to an existing replicate             • Add files to an existing replicate         Name:           • Files to import simultaneously:             • Files to import simultaneously:           • Show chromatograms during import             • Show chromatograms during import           • Betry affer import failure |                                           |
|                                   |                                                                                                    |                                           |

2.12 Select samples in your batch in FBiology  $\rightarrow$  Molecular Serology Data (chose year and month).

2.12.1 If the LCMS batch has more than one case, ensure you process the controls and each case as their own individual set.

If the LCMS batch only contains one case, ensure you process 2.12.2 the controls and the case samples as the same set.

| 2.13 | Click "Do not remove". Clicl | ¢ OK.                                                                                                    |   |
|------|------------------------------|----------------------------------------------------------------------------------------------------|---|
|      |                              | Import Results                                                                                                    | × |
|      |                              | The files you have chosen have a common prefix.<br>Would you like to remove some or all of this prefix to<br>shorten the names used in Skyline?                                                                                                    |   |
|      |                              | Do not remove     Remove Common prefix:                                                                                                    |   |
|      |                              | Renlicate names:                                                                                                    |   |
|      |                              | Displace         Producate Frames           20230714A         079. QC         Cleaning Sol Col1           20230714A         080_QC         Cleaning Sol Col2           20230714A         081_QC         Cleaning Sol Col2           20230714A         082_QC         Cleaning Sol Col2           20230714A         082_QC         Cleaning Sol Col2           20230714A         083_QC         Cleaning Sol Col1           20230714A         084_QC         Cleaning Sol Col1           20230714A         085_QC         Cleaning Sol Col1           20230714A         085_QC         Cleaning Sol Col1           20230714A         085_QC         Cleaning Sol Col1           20230714A         085_QC         Cleaning Sol Col1           20230714A         085_QC         Cleaning Sol Col2           20230714A         087_QC         Cleaning Sol Col2           20230714A         087_QC         Cleaning Sol Col2 | • |
|      |                              | OK Cancel                                                                                                    |   |

2.14 Save file once all sample injections are imported and close software.

#### MSDA (Molecular Serology Data Analysis)-Script Procedure 3

Controlled versions of Department of Forensic Biology Manuals only exist in the Forensic Biology Qualtrax software. All printed versions are non-controlled copies. © NYC OFFICE OF CHIEF MEDICAL EXAMINER

#### **MOLECULAR SEROLOGY PROCEDURES MANUAL**

### MOLECULAR SEROLOGY PROCEDURES MANUAL

| Body Fluid Identification by Proteomic Mass Spectrometry -Analysis |                                     |                    |  |  |
|--------------------------------------------------------------------|-------------------------------------|--------------------|--|--|
| Status: Published                                                  |                                     | Document ID: 77459 |  |  |
| DATE EFFECTIVE                                                     | APPROVED BY                         | PAGE               |  |  |
| 08/23/2023                                                         | Molecular Serology Technical Leader | 5 OF 6             |  |  |

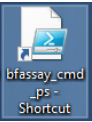

- 3.1 Find the bfassay\_cmd\_ps Shortcut icon on the processing computer desktop.
- 3.2 Right click on the bfassay\_cmd\_ps Shortcut icon and select Run with PowerShell.

|                                                                                              | pen<br>pen file location<br>un with PowerShell |
|----------------------------------------------------------------------------------------------|------------------------------------------------|
| Administrator: bfassay_cmd_ps - Shortcut<br>Enter Skyline document name with full directory: |                                                |
| Right click on the skyline file and sel                                                      | Acct Properties.                               |

3.4 Copy the location of the file and paste into bfassay\_cmd\_ps command window.

|       | General Security Details Previous Versions            |   |   |
|-------|-------------------------------------------------------|---|---|
| · · · | 20211209_A                                            |   |   |
|       | Type of file: Skyline Chromatogram Data (.skyd)       |   |   |
|       | Location in Vab computer setup/BFASSAY/20211209_Batch |   |   |
|       | Size: 8.08 MB (8,475,741 bytes)                       |   |   |
|       | Size on disk: 8.08 MB (8,478,720 bytes)               |   |   |
|       |                                                       | _ | ~ |

3.5 Write "\" after pasting the location.

3.3

Controlled versions of Department of Forensic Biology Manuals only exist in the Forensic Biology Qualtrax software. All printed versions are non-controlled copies. © NYC OFFICE OF CHIEF MEDICAL EXAMINER Qualtrax template 040621

#### Body Fluid Identification by Proteomic Mass Spectrometry -Analysis Status: Published Document ID: 77459 DATE EFFECTIVE APPROVED BY PAGE 6 OF 6 08/23/2023 Molecular Serology Technical Leader Administrator: bfassay\_cmd\_ps - Shortcut Х nter Skyline document name with full directory: Y:\PROTEOMICS & MPS\Erin\lab ^\_ 3.6 Copy the file name and paste in into bfassay cmd ps command window 20211209 A Properties × General Security Details Previous Versions 20211209 A Skyline Chromatogram Data (.skyd) Type of file ClickOnce Application [ Opens with: Change rin Vab computer setup \BFASSAY\20211209\_Batch Location: 8.08 MB (8,475,741 bytes) Size Size on disk: 8.08 MB (8,478,720 bytes) Administrator: bfassay\_cmd\_ps - Shortcut X nter Skyline document name with full directory: Y:\PR OMICS & MPS\Erin\lab computer setup\BFASSA(\20211209 A\_ 3.7 Write ".sky" then press enter. Administrator: bfassay\_cmd\_ps - Shortcut Х ter Skyline document name with OMICS & MPS\Erin\lab computer setup\BEASSAY\ .sky

MOLECULAR SEROLOGY PROCEDURES MANUAL

- 3.8 The script will run. The script exports will be saved in the same folder as the Skyline documents. Exports are all named starting with the same name as the Skyline document, and include a Skyline data table (Case Report), a result table for all samples (Body Fluid ID Result) and a folder (Peptide Details pdf) containing a pdf of peptide metrics for each sample in the batch.
- If the interpreting analyst determines samples from the set they are analyzing need to be rerun, 3.9 the analyst must perform the batch set up for the LCMS rerun in LIMS. This includes setting up the order the samples need to be run in as well as the method that needs to be used for each sample.